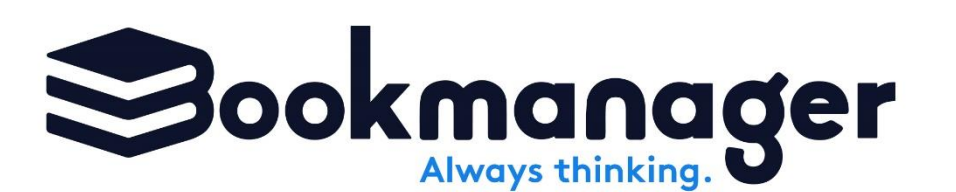

411 Bernard Ave. Kelowna, BC V1Y 6N8 ph: 250.763.4415 data@bookmanager.com

# Manual for Reps

We ask all users of our website to create their own accounts. This is especially important for sales reps and others wishing to create various catalogues and promotional lists. Reps with their own accounts are able to markup catalogues, create custom lists for stores and view a store's inventory performance if their store permits. Kind of sounds like you are sitting with the store's buyer in person, doesn't it?

# **Creating Your Account**

To create an account, go to <u>bookmanager.com</u>, click the Log In button at the top right, then Create An Account.

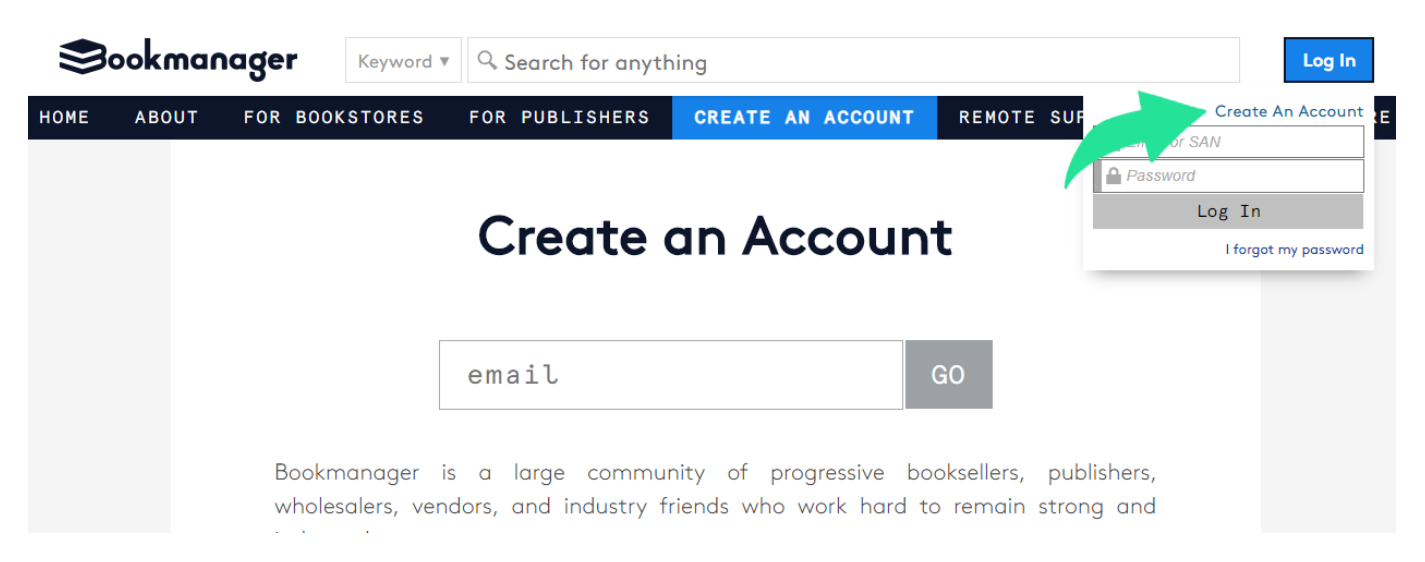

Once you have created your account, someone from your company with the ability to edit your company's permissions can link you up. To create the link, **Log In**, then click **Permissions** under the **Setup** menu. Type in the email address in the bottom field which says **"Add employee by email address."** and press enter or click **SUBMIT**.

| Keyword 🔻 🔍 Search for any                                                                                                    | hing                                                                                                    |                                                                   | Ē jā                                                              | Canadian Manda Group |
|----------------------------------------------------------------------------------------------------|----------------------------------------------------------------------------------------------------|-------------------------------------------------------------------|-------------------------------------------------------------------|----------------------|
| BOOKSTORES FOR PUBLISHERS                                                                                                    | NEWS REPORTS SETU                                                                                                    | P DOWNLOADS                                                       | REMOTE S                                                          | OR. FIND A BOO       |
| Canadian Manda Group<br>Company Permissions & Employees                                                                                                    | PERM                                                                                                    | SSIONS                                                            |                                                                   |                      |
| Use this page to add and manage people associated w                                                                                                    | ith Canadian Manda Group.                                                                                                    |                                                                   |                                                                   |                      |
| Canadian Manda Group staff are required to already h<br>account is easy: just log out and click the "Create An A<br>Once the account has been created, Canadian Manda<br>appropriate roles and permissions can be assigned. | ave an existing account before employees, roles<br>ccount" link found in our login box.<br>Group needs to be logged in to submit the ema                                                                  | and permissions can be enabled<br>I address into the "add employe | <ol> <li>Creating a new sta<br/>e" field below, so the</li> </ol> | 9<br>9               |
| Employees                                                                                                    | Canadian Manda Group - Permissions                                                                                                    | Canadian Manda Group -                                            | Employee Roles                                                    |                      |
| Canadian Manda Group (Peter@mandagrou A                                                                                                    | <ul> <li>Edit permissions</li> <li>View inventory / Peer sales</li> <li>Webstore settings admin</li> <li>Newsletter: news, tips &amp; sales comparisons</li> <li>Site Content &amp; Appearance</li> </ul> | Sales Rep<br>Executive / Manageme<br>Data / I.T.<br>Other         | int                                                               |                      |

That employee should now show up under the list on the left-hand side and permissions can be assigned. If you don't know what each of the four permissions mean, just hover over one, and a tool tip should appear. Check off any that may apply.

| Employees                                 | Bortolin, Carley - Permissions                                                                                                    | Bortolin, Carley - Employee Roles                                                                |
|-------------------------------------------|----------------------------------------------------------------------------------------------------|--------------------------------------------------------------------------------------------------|
| Bortolin, Carley (carley@bookmanac Delete | <ul> <li>Edit permissions</li> <li>View inventory / Peer sales</li> <li>Webstore settings admin</li> <li>Newsletter: news, tips &amp; sales comparisons</li> <li>Site Content &amp; Appearance</li> </ul> | <ul> <li>✓ Sales Rep</li> <li>Executive /ment</li> <li>□ Data / I.T.</li> <li>□ Other</li> </ul> |
| Add employee by email address             |                                                                                                    |                                                                                                  |

The area to the right of the **Permissions** allows you to edit the **Employee Roles**. This should be set to **Sales Rep** regardless of how you will be using the site. Currently, the other options don't really do anything and are placeholders for future development.

Once the appropriate role and permissions have been assigned by someone at your company or here at Bookmanager, you (the rep) will need to login using your email address. Your log in box will look similar to below:

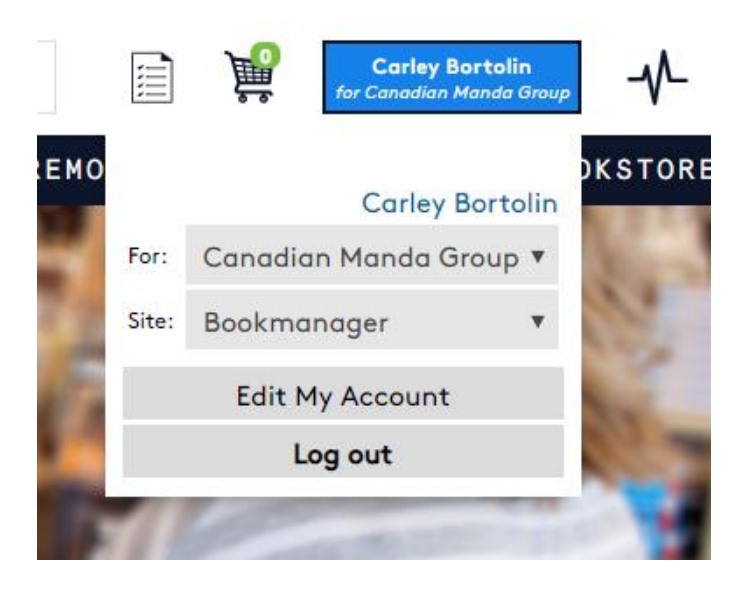

The **User** (blue linked name; Carley Bortolin in the above example) should now show the name of the rep that is logged in, and the **For** should always be the publisher/distributor/company name.

# My Accounts

Once you have logged in, you will see a menu option under the **Home** menu called **My Accounts**.

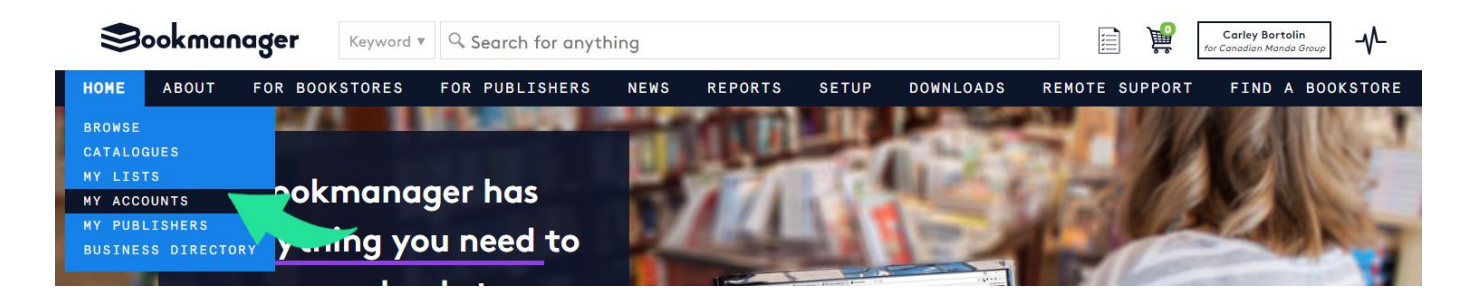

My Accounts is where you can indicate whether you rep for a store. You can also send a **Share Request** to see a store's sales, on-hand and on-order quantities for your lines.

The long list is organized alphabetically by account name, so use the **Search for an account** box at the top to narrow your accounts down by name, city, store type, or SAN. Click the **Show all** button next to the search box to reset your search and show all accounts again.

Checking an account  $\square \rightarrow \bigcirc$  indicates that you would like to share lists, titles, and/or catalogues with them. You will not be able to see this account's sales, on hand and on order quantities for your lines *yet*; rather, checked accounts are simply those that you rep for and want to share your information with.

If you want access to a store's inventory stats, you can send them a share request by clicking the grey share button  $\checkmark$ . The account will be notified, at which time they can approve your request to enable sharing. Until the share request is approved, the account will appear at the top of your list with an orange share requested icon  $\backsim$ .

If an account approves this request, you will be notified and the orange share button will turn green indicating that you now have access.

Accounts can choose to decline your request, and those accounts will be listed below your approved accounts with a red declined share button . If the account provided a reason as to why they chose to decline your request, you can click the *Declined mmm dd-yy* link to see that reason.

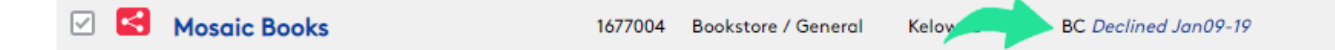

You can still share your lists, catalogues, and titles with a store if they choose not to share their sales, orders, receiving and sales quantities. Simply make sure you have checked off that account to indicate you work with them.

If you no longer rep for an account, click the share or share request button, or uncheck their account. You can always resubmit a share request again by clicking the grey share icon. My Accounts will list your share requested accounts first, followed by share approved accounts, share declined accounts, and lastly checked accounts. You can click the various icons within the My Accounts list header for more explanation of each button and action:

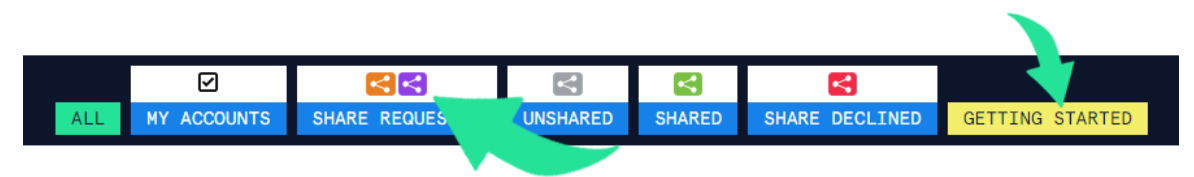

Clicking a blue button under each icon will filter your accounts list for that share status. Clicking the **ALL** button on the left will reset the filters and show all accounts.

## **My Publishers**

For reps from Sales & Marketing companies, you have likely become familiar with our My Publishers setup area (found under Home  $\rightarrow$  My Publishers) where you can pick and choose the publishers you represent. Reps from a distributor in Pubstock need not worry about setting anything up, as your login is linked to the publishers distributed by your company. The easiest way to learn how to use this area is <u>watch this video</u> and have Kellynda walk you through it.

| Canadian Manda Group - Pu                                                                                                    | anadian Manda Group - Publishers & Imprints                                              |  |  |  |  |  |  |  |  |  |  |  |
|----------------------------------------------------------------------------------------------------|------------------------------------------------------------------------------------------|--|--|--|--|--|--|--|--|--|--|--|
| Sales & Marketing                                                                                                    |                                                                                          |  |  |  |  |  |  |  |  |  |  |  |
| Legend: Dirty Cleaned                                                                                                    |                                                                                          |  |  |  |  |  |  |  |  |  |  |  |
| Publishers represented by:<br>Canadian Manda Group<br>( Total)                                                                                                    | Candidate publishers Pub abbeville Clear Clear Clear Clear Clear Clear Clear Clear       |  |  |  |  |  |  |  |  |  |  |  |
| pub Clear<br>imp Clear<br>Pubstock filter Clear                                                                                                    | Pubstock filter V Clear<br>ison prefix Clear<br>ISBNs Import ISBNs                       |  |  |  |  |  |  |  |  |  |  |  |
| 5 Continents Editions<br>1 imprint 295 titles<br>Ab drag and drop from<br>right to left to add<br>u a publisher to vary list                                           | Alphabetical ® #Titles Search<br>Abbeville Press<br>Abbeville Gifts<br>Timprint 4 titles |  |  |  |  |  |  |  |  |  |  |  |
| 12 imprints 3925 titles<br>Academic Foundation<br>1 imprint 472 titles                                                                                                 | Abbeville Institute, Ltd.       1 imprint       1 title                                  |  |  |  |  |  |  |  |  |  |  |  |
| Academy of Nutrition and Dietetics<br>1 imprint 1 title<br>Actar<br>44 imprints 391 titles<br>Actar D<br>3 imprints 23 titles<br>Addicus Books<br>1 imprint 103 titles | drag and drop from<br>left to right to remove<br>a publisher from your list              |  |  |  |  |  |  |  |  |  |  |  |

# Using Browse to view your Bestselling Titles

One of the best ways to check out your titles, is by clicking Home  $\rightarrow$  Browse. This list of titles, is ranked based on sales (for books past their published date) and by orders (for forthcoming titles). When the page loads, as a default you will see your Sales & Marketing company listed on the lefthand filter bar and the results of your filtering will only match the titles you represent. The results also default to show active titles (sold/ordered/in stock in the past 14 months).

Using the filters in this column will change the results of the center portion of this page. You can create bestseller reports for certain Pubstock suppliers, or publishers. Results can also be filtered based on the release date, the subject, the format etc. Refreshing the page, or clicking "reset" (found above the Active Title numbers) can be done at any time to start over.

To see how your forthcoming titles are being ordered, check the box next to "future releases". These titles haven't reached their published date, but because we collect ordering data from our Bookmanager indies, we can essentially see what will be a bestseller before it starts selling.

If you find you are always using a specific set of filters week after week, click the green button at the top "Save Current Filter".

Keep in mind that although the default is to show you your titles, you can always unclick your Sales & Marketing company name, and see how all books are selling. You will only be able to see the sales and stocking information for your specific titles (more on how to read this information

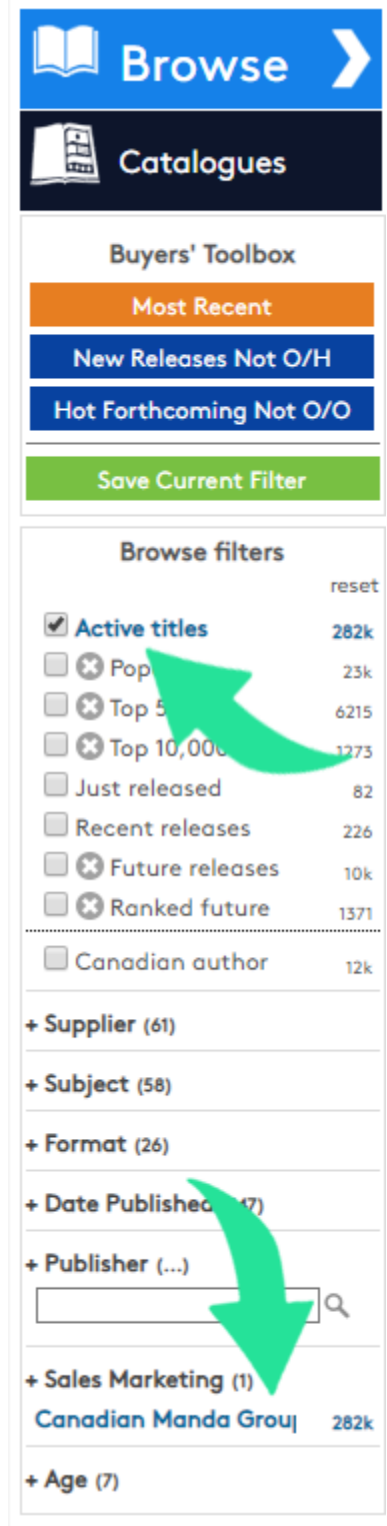

below), but it will give you a great idea of trends in the industry as a whole.

Also note that your results can be exported to Excel and shared with your team members for any list you create. If results also contain information for books you don't represent, the title data will be present, but sales and stocking information will not.

### Catalogues & Lists

You and your team will likely be very interested in creating lists and catalogues for your clients. We have a helpful document to assist you in every way. <u>Please click here to check it out.</u>

| A          | во                                                            | C D                | E          | F        | G   | H   | I   | J   | K  | L        | M       | N   | 0                          | Р                  | Q     | R                 | S          | Т                | U             | v |
|------------|---------------------------------------------------------------|--------------------|------------|----------|-----|-----|-----|-----|----|----------|---------|-----|----------------------------|--------------------|-------|-------------------|------------|------------------|---------------|---|
| 1 <b>B</b> | ookm                                                          | anage              | r Sa       | les      | s a | nd  | S   | toc | :k |          |         |     |                            |                    |       |                   |            |                  |               |   |
| 2 Wee      | Week ending Saturday Jan 12 2019 273 Canadian stores reported |                    |            |          |     |     |     |     |    |          |         |     |                            |                    |       |                   |            |                  |               |   |
| 3 Gener    | rated on Janua                                                | ary 16, 2019 03:16 | 6 PM Pacif | fic Time |     |     |     |     |    |          |         |     |                            |                    |       |                   |            |                  |               |   |
| 4          |                                                               |                    |            |          |     |     |     |     |    |          |         |     |                            |                    |       |                   |            |                  |               |   |
| 5 O/H      | l #loc                                                        | O/O #loc           | Aug        | Sep      | Oct | Nov | Dec | Jan | W  | k Last13 | VI #loc | Ran | k Title                    | Author             | Price | Publisher         | Pubdate    | Subjects         | ISBN          |   |
| 6          |                                                               |                    |            |          |     |     |     |     |    |          |         | 1   | 5 Diary of a Wimpy Kid     | Kinney, Jeff       |       | Harry N. Abram    | 2018-10-30 | Juvenile Fiction | 9781419727436 |   |
| 7          |                                                               |                    |            |          |     |     |     |     |    |          |         | 3   | 0 Less                     | Greer, Andrew Sean |       | Little, Brown an  | 2018-05-22 | Fiction          | 9780316316132 |   |
| 8          |                                                               |                    |            |          |     |     |     |     |    |          |         | 4   | 5 Moon of the Crusted Snow | Rice, Waubgeshig   |       | ECW Press         | 2018-10-02 | Fiction          | 9781770414006 |   |
| 9          |                                                               |                    |            |          |     |     |     |     |    |          |         | 4   | 9 In a House of Lies       | Rankin, lan        |       | Orion Publishing  | 2018-10-23 | Fiction          | 9781409176886 |   |
| 10         |                                                               |                    |            |          |     |     |     |     |    |          | ÷.      | 5   | 0 The Power                | Alderman, Naomi    |       | Little, Brown an  | 2019-01-08 | Fiction          | 9780316547604 |   |
|            |                                                               |                    |            |          |     |     |     |     |    |          |         |     | ( Cirror                   | Miles Madelee      |       | Little Dresses on | 2010 04 10 | Fiction          | 0700240550247 |   |

When you are viewing the catalogues area, the lists showing as a default will be the ones you and your team created. This is usually how you will be using this area, but in some cases, you will want to unselect your name on the left-hand column (similar to how you did under Browse above) to see the lists created by everyone. Lists such as the master <u>Bookmanager Dropins</u> list, or any of the lists created by/for media (CBC, BFE, New York Times) as well as award announcements will be listed along with other lists by other suppliers.

# Report Card / Missing Data Reports

If you come across any missing data for your titles, please let us, and the publisher/distributor know. There can be rules in place for NYR titles (i.e. the publisher/distributor may not send data for items with a pub date further than XX months in the future. When you create a list, you will see a report card before you share it to let you know what is missing. We don't need complete data on every ISBN before you share a list, but lists with a lot of missing data may be ignored by a store until more data is present. The most important thing is to make sure there is Pubstock data for your titles (provided that the supplier you are creating a list for is in Pubstock), as it could be confusing to a store when they go to order.

In addition to the report card, and only if you are a rep from suppliers in Pubstock, you will also have access to the missing data report found under Reports  $\rightarrow$  Missing Data. This report will let you know what you have missing for all ISBNs, organized by the status of each in Pubstock. This way you can concentrate on a specific status such as NYR titles, versus items that are in stock and selling. The reports can be exported to Excel and then shared with your data department.

# Viewing/Marking up a pending Catalogue order

To use real world examples, we will pretend that Carley is a Canadian Manda Group rep and Mosaic Books is one of their accounts for the rest of this demo.

As a Canadian Manda Group rep, I have linked up to Mosaic by sending them a share request, and they accepted my request. Now let's assume that their buyer has contacted me via email to say, "Hey, I just put in some quantities for the latest ABRAMS SPRING 2019 BACKLIST SPECIAL and I want you to review it!" In the log in box I will click the **Site** drop down and pick Mosaic Books.

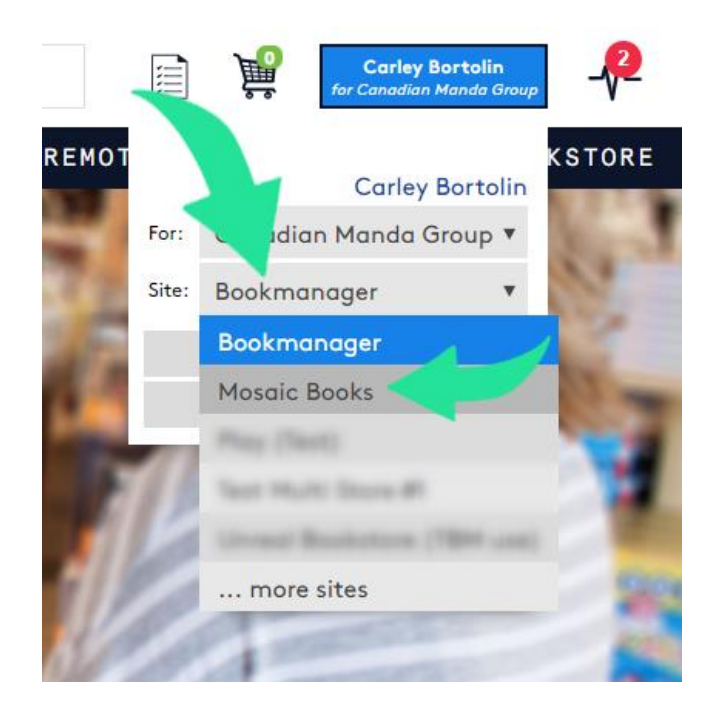

This now takes me to the bookstore's site. If I click the **My lists** icon, I will be redirected to an area that shows me only Canadian Manda Group lists.

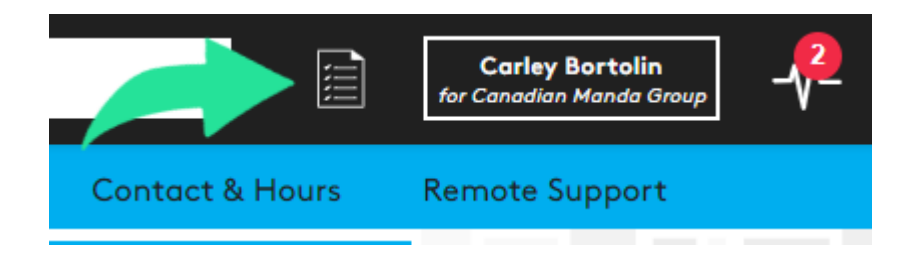

Since Mosaic's buyer said she made some orders on the ABRAMS SPRING 2019 BACKLIST SPECIAL list, I'll click that one.

**Tip:** You can change your display view to be in either brief or detailed mode by clicking the icons next to **Display**.

| saic                          | Books                | Keyword 🔻           | Q Search fo            | or anything             |            |                     |                                      |             |                 | Carley Bortolin<br>for Canadian Manda Gi | roup |
|-------------------------------|----------------------|---------------------|------------------------|-------------------------|------------|---------------------|--------------------------------------|-------------|-----------------|------------------------------------------|------|
| lome                          | Events               | Audiobooks          | Browse At              | oout Schools &          | Teachers   | News                | Reports                              | Gift Cards  | Contact & Hours | Remote Support                           |      |
|                               | Browse               | 882 My Lists        | Enter ISBN or know     | rd within a list's name | Decid      | P114                |                                      |             |                 |                                          |      |
|                               | Catalogues           | Display:            | Sort by: Last          | updated <b>T</b>        | Reset      | Filters             |                                      |             |                 |                                          |      |
| Cree                          | nte New List         | eset Vendor         | List Name              | e Titles                | OH OO Cart | Posted              | Category/manager                     | Season      | Folder          | Quick Pick                               |      |
| Canadia<br>Share              | n Manda Grouj 1<br>d | 1423<br>139 🛧 HBG 🗛 | RAMS SPRING 2019 BAC   | CKLIST SPECIAL 496      | 133 11     | Jan09-19<br>1 views | Promotions<br>Millar, Iolanda        | Spring 2019 | Cana 24 🗍 💌     | Edit   Delete                            |      |
| Some Some<br>Not sl<br>Starre | snared<br>:d         | 9<br>743 🜟 WE       | STERN REPS SPRING 20   | 19 BOOK FAIR            |            | Jan08-19<br>5 views | Promotions<br>Millar, Iolanda        | Spring 2019 | Cana 🎎 🗍 💿      | Edit   Delete                            |      |
| Archiv                        | ved                  | 400 HBG Ha          | chette Audio June 2019 | Catalogue 11            |            | Jan08-19<br>2 views | Frontlist / Audio<br>Koski, Kristina | Spring 2019 | Cana 🎎 🗍 💌      | Edit   Delete                            |      |

Clicking the list name, and then the **View All** button will open up the list and let you view the titles.

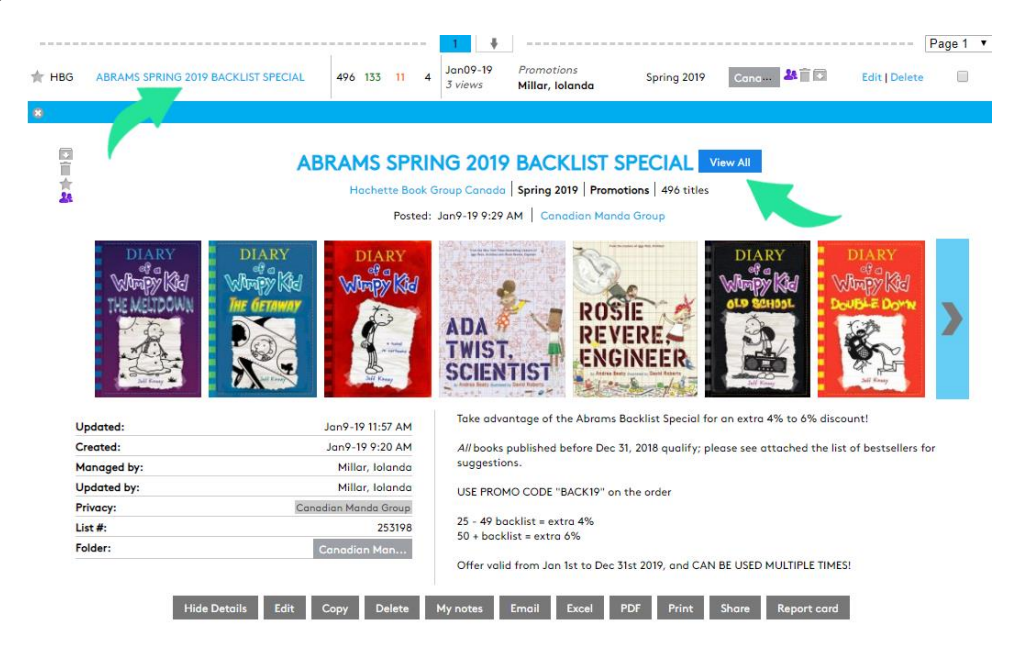

In order to review the quantities, you always want to ensure that you are viewing the actual list in  $Brief \blacksquare$  mode.

Now I can see what the buyer has in stock, or on order, or on pending order.

Tip: Confirm you are logged into the correct webstore by checking out the logo in the upper left corner.

|      |               |               |                            | A                | BRAM                | S SPRING 2019 I<br>hette Book Group Canada S<br>Posted: Jan9-19 9:29 AM | BACKLIST S<br>Spring 2019   Promoti<br>1   Canadian Manda | PECIAL Viet  | w All       |           |               |
|------|---------------|---------------|----------------------------|------------------|---------------------|-------------------------------------------------------------------------|-----------------------------------------------------------|--------------|-------------|-----------|---------------|
|      |               |               | lit                        | Сору             | Delete              | My notes Email                                                          | Excel PDF F                                               | Print Share  | Report card |           |               |
| 🛛 AB | RAMS SPR      | ING 2019 BACK | KLIS PE                    |                  | (495 titles         | )                                                                       |                                                           |              |             |           |               |
| : 🗖  | Filter & Sort | Display:      |                            | ISBN             | ls   XLS            |                                                                         |                                                           |              |             |           |               |
| none | •             |               |                            |                  |                     |                                                                         |                                                           |              |             |           |               |
|      | PubDate       | Rank StoreCar | t oh                       | 00               | Price Bd            | Title                                                                   | Author                                                    | Series       | # Subject   | Publisher | ISBN          |
|      |               |               |                            |                  |                     | 1 🕴                                                                     |                                                           |              |             |           | Page 1 🔻      |
|      | Oct30-18      | 13 2 - HBC    | 6 14<br>722 <sup>115</sup> | 4616             | <sup>16.95</sup> HC | Diary of a Wimpy Kid : The M                                            | le Kinney, Jeff                                           | Diary of a W | 13 Juvenile | Harry N   | 9781419727436 |
|      | Nov 7-17      | 290 2 - HBC   | 3 2<br>207 <sup>84</sup>   | 10 <sup>7</sup>  | 16.01               | a Wimpy Kid #12 : G                                                     | et Kinney, Jeff                                           | Diary of a W | 12 Juvenile | Harry N   | 9781419725456 |
|      | Apr 1-07      | 268 2 - HBC   | G 2<br>156 <sup>75</sup>   | 16 <sup>13</sup> | 16.95 HC            | Diary of a Wimpy Kid #1                                                 | Kinney, Jeff                                              | Diary of a W | 1 Juvenile  | Harry N   | 9780810993136 |
|      | Sep 6-16      | 482 3 - HBC   | G 2                        | 2216             | <sup>22.95</sup> HC | Ada Twist, Scientist                                                    | Beaty, Andrea                                             |              | Juvenile    | Harry N   | 9781419721373 |

# What the StoreCart, OH, & OO Numbers Mean:

The numbers within a green box in the StoreCart column (e.g.: 2 - HBG) indicate what the store has in their Webstore cart, meaning, the items are just pending and have not yet been submitted to the publisher.

The orange (backlist ISBNs) or blue (forthcoming ISBNs) numbers in the OO column indicate what the store already has on order. These orders have already been submitted to the publisher, and are no longer pending.

The green number in the OH column shows what the store has currently in stock.

The **dark purple** numbers are the peer oh/oo numbers (currently 250+ stores send us on hand and on order data). These numbers show what all the other bookstores have in stock, or on order. Using the second title listed, **Diary of a Wimpy Kid**, 110 stores collectively have 756 on hand and 27 stores have 119 on order. This info can be expanded when viewing a single title.

# Communicating with the Store

I can now review the buyer's quantities of what Mosaic has on pending order with this particular list. If I want to mark it up and leave a brief comment indicating I think they need to increase or decrease order quantity, or just any helpful info about this title specific to this buyer, I'll use the speech bubble icon to the left of the **PubDate** 

column. [More info on how to add comments on a list of titles coming up below].

| 2 22 05                                                                              |                                                                                                    |                               |
|--------------------------------------------------------------------------------------|----------------------------------------------------------------------------------------------------|-------------------------------|
| Sep 6-16 524 3 - HBG                                                                 | entist Beaty, Andrea Juve                                                                                       | nile Harry N 9781419721373    |
| C Edit comments                                                                      | Author:                                                                                                    | larry N 9781419708459         |
| to 5 copies                                                                          | Carley B. (Canadian Manda Group) Canadian Manda Group                                                           | larry N 9781419717017         |
| 1930 chars left, <a><b><i><u> HTML tags allowed only<br/>Save Cancel</u></i></b></a> | Visible only from this list                                                                                     | larry N 9781419723445         |
| Just highlight and save                                                              | Only me (Carley Bortolin)                                                                                       | larry N 9780810911062         |
|                                                                                      | Staff @ Mosaic Books                                                                                            | larry N 9780810994737         |
|                                                                                      | My 1 client                                                                                                    | larry N 9781419702235         |
|                                                                                      |                                                                                                    | larry N 9781419711329         |
|                                                                                      | Staff @ Canadian Manda Group                                                                                    | <b>tarry N.</b> 9781419709364 |
|                                                                                      | Expires:                                                                                                    | larry N 9781419732454         |
|                                                                                      | <ul> <li>comment expires when this list expires or is deleted</li> <li>comment expires in [0] day(s)</li> </ul> | larry N 9781419711893         |
|                                                                                      |                                                                                                    | larry N 9780810970687         |
| 43*** 157                                                                            | Import comments   Manage Comments                                                                               | tarry N 9780810989955         |

Once I am done reviewing/marking up this list, I can email the buyer to tell her to review my notes. To do this, scroll up a little bit so that you can see the overview details of the list; there is an **Email** button link available.

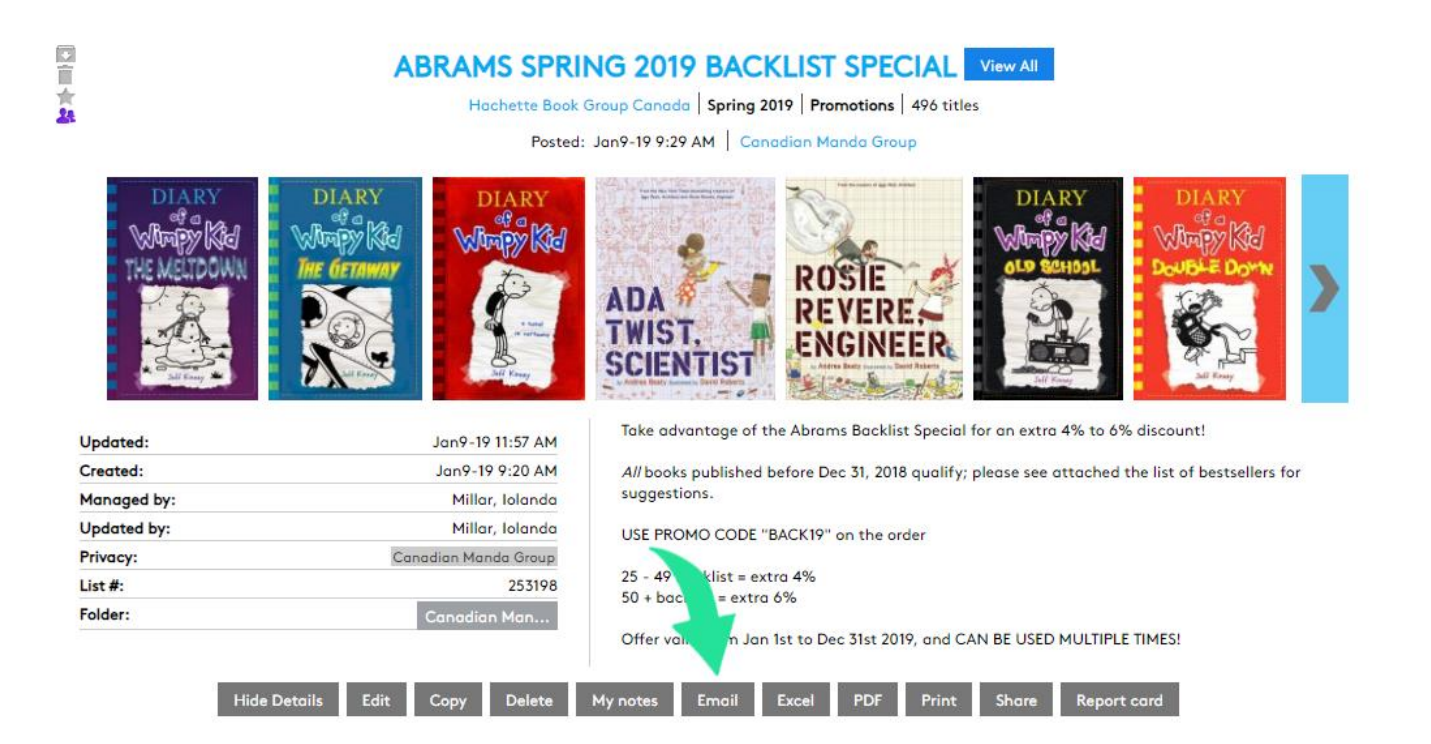

You can now type in a note, select Mosaic Books from "Choose from my accounts..." and fire off the email right from here.

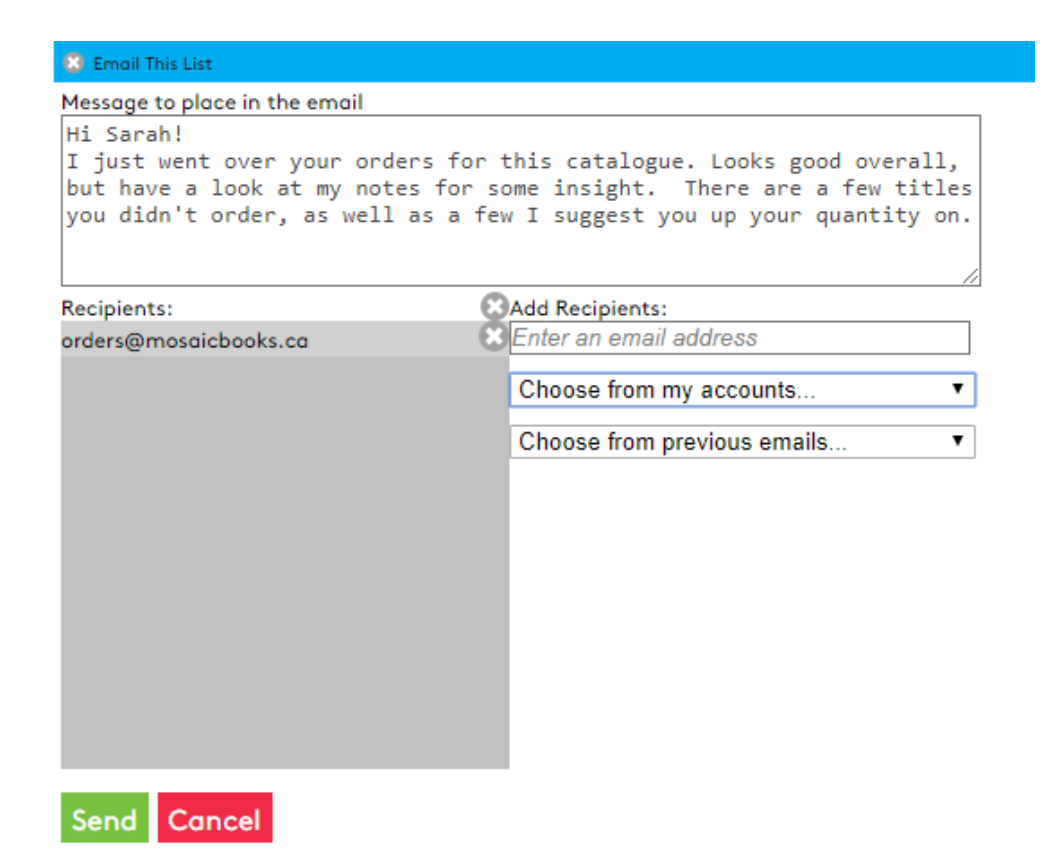

Mosaic's buyer (Sarah) will now get an email that looks like this:

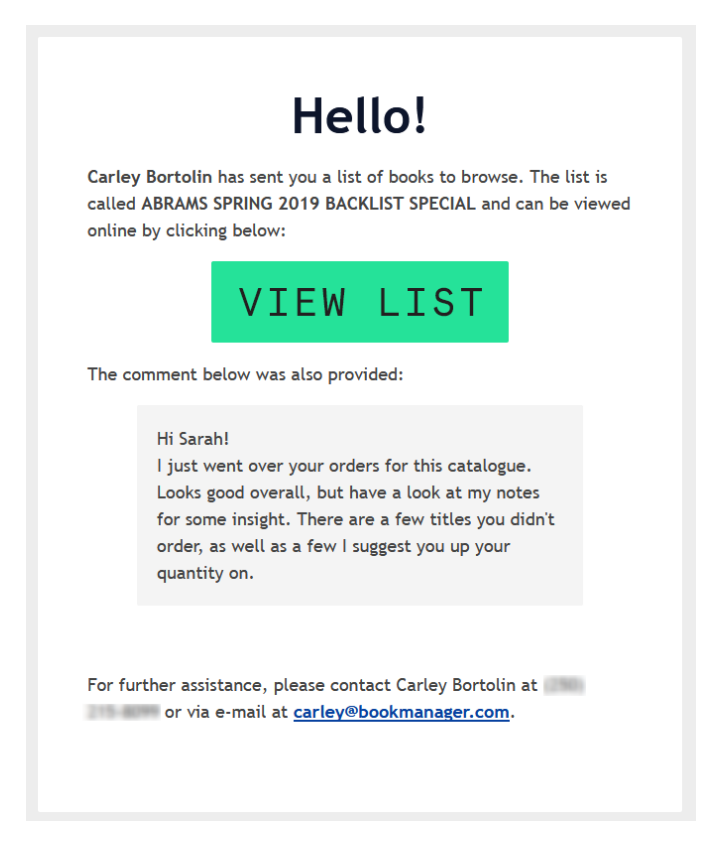

The first time you do this, send the email to yourself first, just so you can see firsthand what the store will be receiving. The buyer will see your comment and get a link right to the list so they can review your markup notes. They can easily see what titles you made comments on (by hovering over the coloured-in comment box) and they can adjust their order quantities accordingly.

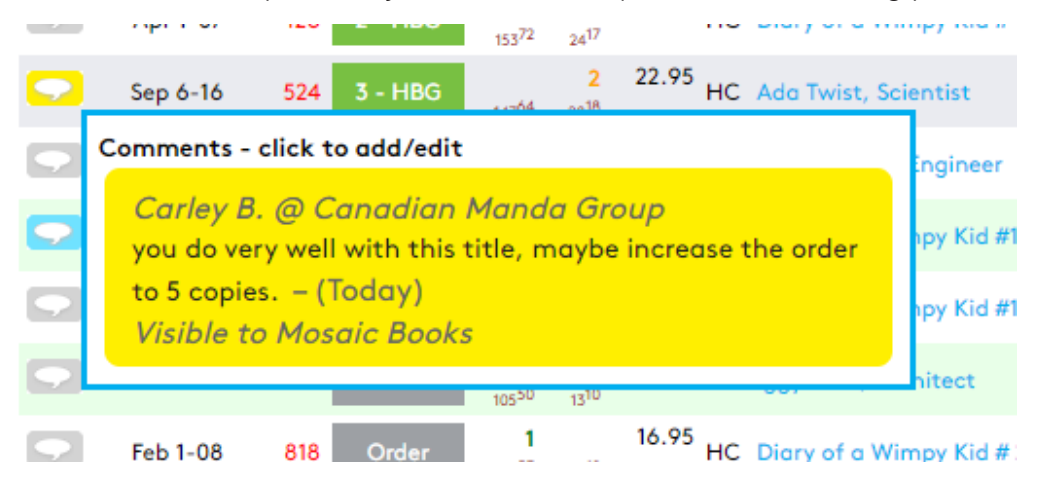

## **Importing Comments**

Many of you will likely take notes at your sales conferences on the various titles being presented, or have notes from colleagues about specific titles to help sell them. These notes, can be imported on mass into that same comment box from above.

#### Recommendations for Importing comments

Please review these recommendations to avoid submitting hundreds of comments that might be shown to the wrong audience or in the wrong context (e.g. outside of a list). Removing comments from a list that were imported incorrectly can be time consuming.

**It is important to note:** Access to the import process is reached by selecting the comment icon from a single title, but the batch import function uses the ISBNs provided in your .xls file, so it will not import the comments to the single title you used to access the import function.

#### Choose your audience carefully

Comments are useful for keeping personal (private) notes, highlighting product details or upcoming promotions, and/or adding your personal endorsements and recommendations. Please be thoughtful of your audience when writing a note and decide who the comment should be visible to.

#### Set an appropriate "best before" date

The most common mistake when importing comments is forgetting to choose an expiry date. Setting an expiry date will automatically remove comments after your specified expiry. Will these comments still be relevant or useful a year from now? It is only in rare cases that will you want a permanent comment. Your customers are inundated with information, and they will ignore all your comments if there are too many present with outdated information.

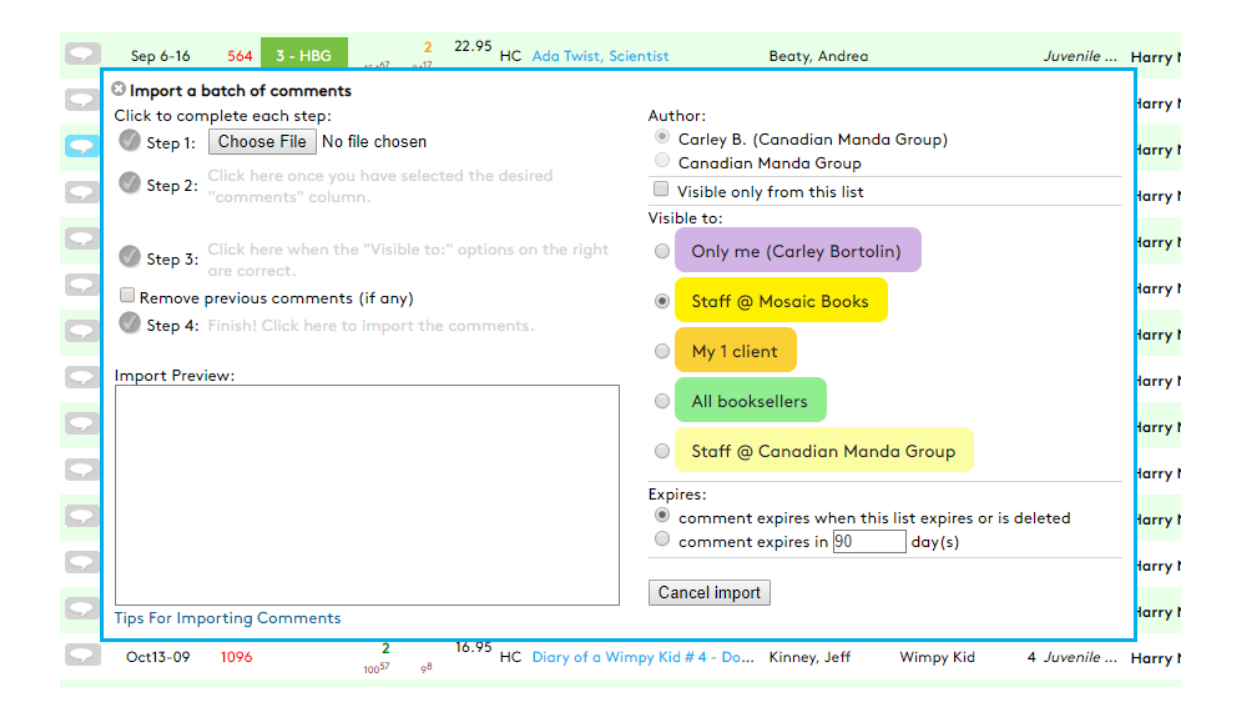

#### Keep comments brief

Unless the comments are for internal use, less is more.

#### How to Import

You do not need to "Browse" and navigate to a file. Instead, once you have the "import a batch of comments" dialog open, just click and drag the .xls file over to the "Choose File" (Chrome) / "Browse" (Firefox) box. Your file will now appear in the import preview.

Your Excel sheet will likely contain many columns of information, but Bookmanager only requires two pieces of data: the ISBN and your comments. The ISBN column must be named as "ISBN", "EAN", or 'SKU". To choose which column from your spreadsheet will be used for comments, make a selection from the dropdown menu. Although it doesn't matter what the column is named, the column is require to have a name (blank columns do not import as easy). After your column choice has been made, click the on the *"Click here once you have selected the desired "comments" column"* hyperlink to verify your comments.

| Import a batch of comments       Iar         Click to complete each step:       Author:       Iar         Step 1:       Choose File       ABRAMS comments.xls       Iar         Step 2:       Comments column is verified.       Iar       Iar         Choose column to use for comments:       Import Provide       Iar       Iar         Step 3:       Visibility and Expiry confirmed.       Iar       Iar         Remove previous comments (if any)       Step 4:       Finish! Click here to import the comments.       Iar         Import Preview:       My 1 client       Iar       Iar         INSEN       Comments (from "comments")       My 1 client       Iar         Systiation (Straff @ Mosaic Books       Iar       Iar       Iar         Systiation (Straff @ Canadian Manda Group)       Iar       Iar         Systiation (Straff @ Mosaic Books       Iar       Iar         Systiation (Straff @ Canadian Manda Group)       Iar       Iar         Systiation (Straff @ Canadian Manda Group)       Iar       Iar         Systiation (Straff @ Canadian Manda Group)       Iar       Iar         Systiation (Straff @ Canadian Manda Group)       Iar       Iar         Systiation (Straff @ Canadian Manda Group)       Iar       Iar                                                                                                    | 2 | Nov 7-17 278 2 - HBG 2 16.95 HC Diary of a                                | Wim | py Kid #12 : Get Kinney, Jeff Diary of a W 12 Juvenile | Har |
|----------------------------------------------------------------------------------------------------|---|---------------------------------------------------------------------------|-----|--------------------------------------------------------|-----|
| Click to complete each step:       Author:       Author:         Step 1:       Choose File       ABRAMS comments.xls       Carley B. (Canadian Manda Group)       far         Step 2:       Comments column is verified.       Visible only from this list       far         Choose column to use for comments:       Comments       Visible only from this list       far         Step 3:       Visibility and Expiry confirmed.       Only me (Carley Bortolin)       far         Remove previous comments (if any)       Step 4:       Finish! Click here to import the comments.       My 1 client       far         Import Preview:       My 1 client       far       All booksellers       far         978141972436       one of the bestselling kids books of the year!       Staff @ Canadian Manda Group       far         978141972435       prefect STEM title for Preschoolers       My 1 client       far         978141972435       free dott his started it all! Great intro to this wonderful       far         978141972335       far       far       far         978141972435       far       far         978141972335       far       far         978141972335       far       far         978141972335       far       far         978141972335       far                                                                                                    |   | Import a batch of comments                                                |     |                                                        | lar |
| Step 1: Choose File ABRAMS comments.xls <ul> <li>Canadian Manda Group</li> <li>Canadian Manda Group</li> <li>Canadian Manda Group</li> <li>Canadian Manda Group</li> <li>Visible only from this list</li> </ul> Step 3: Visibility and Expiry confirmed.   Remove previous comments (if any)   Step 4: Finish! Click here to import the comments.   Import Preview:   Import Preview:   Step 1:   Comments (from "comments")   9781419727436   one of the bestselling kids books of the year!   9781419727436   9781419721373   prest   9781419722435   9781419722435   9781419722435   978141972235   *   *   S importable notes found   490 do not have notes   Tips For Importing Comments                                                                                                    |   | Click to complete each step:                                              |     | Author:                                                |     |
| <ul> <li>Step 2: Comments column is verified.</li> <li>Choose column to use for comments: <u>comments</u> v</li> <li>Step 3: Visibility and Expiry confirmed.</li> <li>Remove previous comments (if any)</li> <li>Step 4: Finish! Click here to import the comments.</li> <li>Import Preview:</li> <li>Staff @ Mosaic Books</li> <li>My 1 client</li> <li>All booksellers</li> <li>Staff @ Canadian Manda Group</li> <li>Staff @ Canadian Manda Group</li> <li>Staff @ Canadian Manda Group</li> <li>Staff @ Canadian Manda Group</li> <li>Expires:</li> <li>Expires: to this wonderful y78141972435</li> <li>Staff @ Canadian Manda Group</li> <li>Staff @ Canadian Manda Group</li> <li>Expires:</li> <li>Expires when the list is deleted</li> <li>Import able notes found</li> <li>You dute</li> </ul>                                                                                                    | 2 | Step 1: Choose File ABRAMS comments.xls                                   |     | Carley B. (Canadian Manda Group) Canadian Manda Group  | łar |
| Choose column to use for comments: Comments V<br>Step 3: Visibility and Expiry confirmed.<br>Remove previous comments (if any)<br>Step 4: Finish! Click here to import the comments.<br>Import Preview:<br>Staff @ Mosaic Books<br>My 1 client<br>Staff @ Mosaic Books<br>My 1 client<br>All booksellers<br>Staff @ Canadian Manda Group<br>Staff @ Canadian Manda Group<br>Staff @ Canadian Manda Group<br>Staff @ Canadian Manda Group<br>Staff @ Canadian Manda Group<br>Expires:<br>Expires:<br>Expires:<br>Expires when the list is deleted<br>Staff @ Canadian Manda Group<br>Staff @ Canadian Manda Group<br>Staff @ Canadian Manda Group<br>Expires:<br>Expires:<br>Expires when the list is deleted<br>Staff @ Canadian Manda Group<br>Staff @ Canadian Manda Group<br>Staff @ Canadian Manda Group<br>Expires:<br>Expires:<br>Expires when the list is deleted<br>Staff @ Canadian Manda Group<br>Staff @ Canadian Manda Group<br>Staff @ Canadian Manda Group<br>Expires:<br>Expires:<br>Expires the list is deleted<br>Staff @ Canadian Manda Group<br>Staff @ Canadian Manda Group<br>Staff @ Canadia                                                                                                    | - | V Step 2: Comments column is verified.                                    |     | Visible only from this list                            |     |
| Import Preview:       Only me (Carley Bortolin)       Iar         Import Preview:       My 1 client       Iar         ISBN 9781419727436       Comments (from "comments")       My 1 client       Iar         9781419727436       One of the bestselling kids books of the year!       My 1 client       Iar         9781419727436       One of the bestselling kids books of the year!       Staff @ Canadian Manda Group       Iar         9781419708459       The book that started it all! Great intro to this wonderful       Staff @ Canadian Manda Group       Iar         9781419702350       To protable notes found       To protable notes found       Iar       Iar         970 do not have notes       Tips For Importing Comments       Iar       Iar                                                                                                    |   | Choose column to use for comments: comments                               |     | Visible to:                                            | Iar |
| Remove previous comments (if any)       Import Previous         Import Preview:       My 1 client         ISBN       Comments (from "comments")         9781419725456       My 1 client         9781419725456       All booksellers         9781419721373       perfect STEM title for Preschoolers         978141972445       Staff @ Canadian Manda Group         9781419723445       Expires:         9780810991062       Expires:         97801419702335       Cancel import         1       Cancel import                                                                                                    | 2 | Step 3: Visibility and Expiry confirmed.                                  |     | Only me (Carley Bortolin)                              | łar |
| Step 4: Finish! Click here to import the comments.       Staff @ Mosaic Books       far         Import Preview:       My 1 client       far         ISBN       Comments (from "comments")       Import Preview:       My 1 client         ISBN       Comments (from "comments")       Import Preview:       Import Preview:         Import Preview:       My 1 client       Import Preview:       Import Preview:         Import Preview:       My 1 client       Import Preview:       Import Preview:         Import Preview:       My 1 client       Import Preview:       Import Preview:         Import Preview:       My 1 client       Import Preview:       Import Preview: <td< td=""><td>-</td><td>Remove previous comments (if any)</td><td></td><td></td><td></td></td<>                                                                                                    | - | Remove previous comments (if any)                                         |     |                                                        |     |
| Import Preview:       My 1 client       Iar         ISBN       Comments (from "comments")       Iar         9781419725456       Iar       Iar         9780810993136       Iar       Iar         9781419725456       Iar       Iar         9781419725456       Iar       Iar         9781419725456       Iar       Iar         9781419725456       Iar       Iar         9781419725455       Iar       Iar         9781419725455       Iar       Iar         9781419725455       Iar       Iar         9781419725455       Iar       Iar         9781419725455       Iar       Iar         9781419725455       Iar       Iar         9781419725455       Iar       Iar         9781419725455       Iar       Iar         9780810994737       Iar       Iar         9781419702235       Iar       Iar         Iar       Iar       Iar         5 importable notes found       Iar         490 do not have notes       Iar         Tips For Importing Comments       Iar                                                                                                    | - | Step 4: Finish! Click here to import the comments.                        |     | Staff @ Mosaic Books                                   | lar |
| INSER       Comments (from "comments")         9781419727436       one of the bestselling kids books of the year!         9781419725456       All booksellers         978141972373       perfect STEM title for Preschoolers         978141972345       Staff @ Canadian Manda Group         9781419723445       Expires:         9780310911062       Expires:         97804109235       Iar         978141970235       Iar         978141970235       Iar         978141970235       Iar         978141970235       Iar         978141970235       Iar         978141970235       Iar         978141970235       Iar         978141970235       Iar         978141970235       Iar         978141970235       Iar         978141970235       Iar         978141970235       Iar         978141970235       Iar         978141970236       Iar         978141970237       Iar         978141970238       Iar         978141970239       Iar         978141970230       Iar         978141970230       Iar         978141970230       Iar         978141970230 <t< td=""><td>2</td><td>Import Preview:</td><td></td><td>Mad allow</td><td>łar</td></t<>                                                                                                    | 2 | Import Preview:                                                           |     | Mad allow                                              | łar |
| 9781419727436       one of the bestselling kids books of the year!       Iar         9781419725456       9780810993136       Iar         9781419725456       9780810993136       Iar         9781419725456       Staff @ Canadian Manda Group       Iar         978141972345       Staff @ Canadian Manda Group       Iar         9780810911062       Free when the list is deleted       Iar         9781419702235       Iar       Cancel import       Iar         5 importable notes found       490 do not have notes       Iar       Iar         Tips For Importing Comments       Iar       Iar       Iar                                                                                                    |   | ISBN Comments (from "comments")                                           |     | MyTclient                                              |     |
| 9781419725456<br>9780810993136<br>9781419721373 perfect STEM title for Preschoolers<br>9781419717017<br>9781419717017<br>9781419723445<br>9780810911062<br>9780810994737<br>97818119702235<br>••• All booksellers<br>•• All booksellers<br>•• Canadian Manda Group<br>•• Expires:<br>Expires when the list is deleted<br>•• Cancel import<br>•• Cancel import<br>•• Tips For Importing Comments<br>•• All booksellers<br>•• All booksellers<br>•• All booksellers<br>•• All booksellers<br>•• All booksellers<br>•• All booksellers<br>•• All booksellers<br>•• All booksellers<br>•• Cancel import<br>•• Tips For Importing Comments<br>•• All booksellers<br>•• All booksellers<br>•• All | 2 | 9781419727436 one of the bestselling kids books of the year!              |     |                                                        | lar |
| 9781419721373       perfect STEM tille for Preschoolers       for         9781419708459       The book that started it all! Great intro to this wonderful       Staff @ Canadian Manda Group         978141971345       Expires:       Expires:         9780810911062       Filler       Expires:         9781419702235       Cancel import       for         1       S importable notes found       for         490 do not have notes       for       for         Tips For Importing Comments       for                                                                                                    |   | 9/81419/25456                                                             |     | All booksellers                                        |     |
| 9781419708459       The book that started it all! Great intro to this wonderful<br>9781419717017       Image: Staff @ Canadian Manda Group         97814197123445       Image: Staff @ Canadian Manda Group       Image: Staff @ Canadian Manda Group         97801091062       Image: Staff @ Canadian Manda Group       Image: Staff @ Canadian Manda Group         97801091062       Image: Staff @ Canadian Manda Group       Image: Staff @ Canadian Manda Group         97801091062       Image: Staff @ Canadian Manda Group       Image: Staff @ Canadian Manda Group         9780119702235       Image: Staff @ Canadian Manda Group       Image: Staff @ Canadian Manda Group         9780119702235       Image: Staff @ Canadian Manda Group       Image: Staff @ Canadian Manda Group         9780119702235       Image: Staff @ Canadian Manda Group       Image: Staff @ Canadian Manda Group         9780119702235       Image: Staff @ Canadian Manda Group       Image: Staff @ Canadian Manda Group         9780119702235       Image: Staff @ Canadian Manda Group       Image: Staff @ Canadian Manda Group         9780119702235       Image: Staff @ Canadian Manda Group       Image: Staff @ Canadian Manda Group         9780119702235       Image: Staff @ Canadian Manda Group       Image: Staff @ Canadian Manda Group         9780119702235       Image: Staff @ Canadian Manda Group       Image: Staff @ Canadian Manda Group         9780119702235       Ima                                                                                                    | 2 | 9781419721373 perfect STEM title for Preschoolers                         |     |                                                        | lar |
| 97814197/1017     Iar       9781419723445     Expires:       9780810911062     Expires:       9780810994737     Expires when the list is deleted       9781419702235     Iar       1     Cancel import       5 importable notes found     Iar       490 do not have notes     Iar       Tips For Importing Comments     Iar                                                                                                    |   | 9781419708459 The book that started it all! Great intro to this wonderful |     | Staff @ Canadian Manda Group                           |     |
| 9780810911062     Expires:       978081091062     Expires:       9780810994737     Expires when the list is deleted       9781419702235     Image: Cancel import       5 importable notes found     Image: Cancel import       490 do not have notes     Image: Cancel import       Tips For Importing Comments     Image: Cancel import                                                                                                    | 2 | 9/81419/1/01/<br>0781410723445                                            |     |                                                        | lar |
| 9780810994737     Expires when the list is deleted     far       9781419702235     Cancel import     far       5 importable notes found     far     far       490 do not have notes     far     far       Tips For Importing Comments     far     far                                                                                                    |   | 9780810911062                                                             |     | Expires:                                               |     |
| 9/81419/02235     •     Cancel import     far       5 importable notes found     490 do not have notes     far       Tips For Importing Comments     far                                                                                                    | 2 | 9780810994737                                                             |     | Expires when the list is deleted                       | lar |
| Image: Second second second                                                                                                    |   | 9/81419/02235                                                             | -   |                                                        |     |
| 5 importable notes found<br>490 do not have notes<br>Tips For Importing Comments                                                                                                    | 2 | •                                                                         |     | Cancel import                                          | lar |
| 490 do not have notes<br>Tips For Importing Comments                                                                                                    |   | 5 importable notes found                                                  |     |                                                        |     |
| Tips For Importing Comments                                                                                                    | 2 | 490 do not have notes                                                     |     |                                                        | lar |
|                                                                                                    |   | Tips For Importing Comments                                               |     |                                                        |     |
|                                                                                                    | 2 | 186°' 14'*                                                                |     |                                                        | lar |

#### HTML

Only basic html (< a >< b >< i >< u > tags) is usable. If you manually add a comment, you will be able to see what will work and how it will be displayed.

#### ISBNs that will be ignored

Each ISBN provided must link to a title in our Bookmanager database. Any ISBNs appearing in red in the "Import Preview" window will not be imported, because we do not have a record to link them to.

#### Replacing previous comments

If you would like to remove or replace previously imported or written comments, simply check the designated box (Remove previous comments (if any)) when doing a new import. This option will use all the ISBNs in your chosen file and locate and remove all previous comments that were provided by the same author (you), and visible to the same audience. For example, you can remove all of your private comments to by providing a list of the ISBNs to be cleaned, and leaving the comment field blank. You would then choose "Me only" as the audience, and submit the list. Other comments you may have made on the same ISBNS, but for a different audience will not be affected.

Conversely, if you do not choose to replace previous comments, you could end up with multiple comments of the same type for each title. This could be intentional- but if unintentional, could make quite a mess of too many comments!

Finally, adding comments to hundreds of titles that will be visible outside of a particular list is a bad practice. It makes general browsing of the site(s) and viewing titles cumbersome for everyone. When used concisely and in moderation, comments are very helpful!

# **Viewing Detailed Activity**

As we talked about before, if you sent an account a share request and that request was accepted, you will be able to see that account's sales, on order and on hand quantities for titles you rep. Each bookstore has a similar page within their Webstore's **Home** menu called **My Reps** where they can accept and manage rep connections.

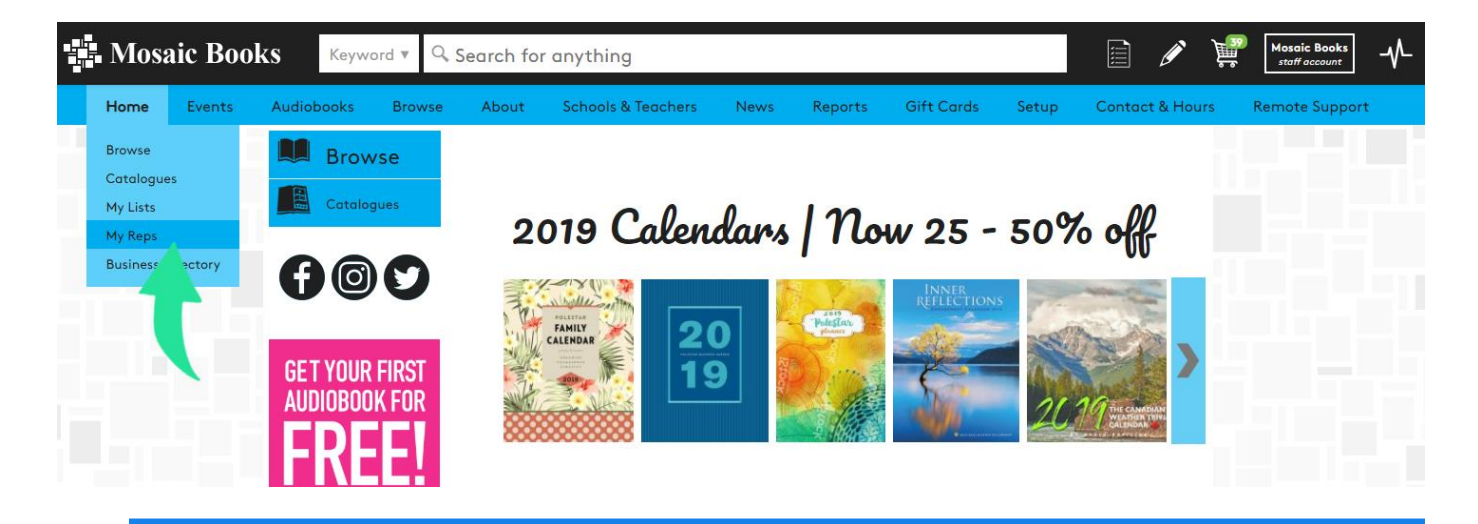

**NOTE:** A share request must be initiated by a rep. A store cannot make the initial request. Once a rep makes a share request, the store will receive a notification next to their Log In box. The store can then click the orange share icon to accept the request. Please also note that currently only stores with certain subscriptions are able to utilize the "My Reps" function. Stay tuned for details!

To view a store's inventory activity for any of your ISBNs, **you must view the title on the store's Webstore**. You can quickly navigate to your stores by using the **Site** drop down in the **Log In** box.

To find a specific title to view, you may search by ISBN or keyword, **Browse** for a title, or look at titles within a catalogue. If the store has any history with an ISBN, you will see it on the right of the title data, along with the statistics we have collected from peer stores across the country.

|      | Ttl | Dec | Jan | Feb | Mar | Apr l | May | Jun | Jul | Aug | Sep | Oct | Nov I | Dec . | Jan | Wk |                   |                  |
|------|-----|-----|-----|-----|-----|-------|-----|-----|-----|-----|-----|-----|-------|-------|-----|----|-------------------|------------------|
| Adj  |     |     |     |     |     | -1    |     |     |     |     |     |     |       |       |     |    |                   |                  |
| Retn |     |     |     |     |     |       |     |     |     |     |     | 0   |       |       |     |    |                   |                  |
| Rcvd | 468 |     | 20  | 10  |     | 5     | 9   | 5   | 14  | 10  |     | 10  |       |       | 5   | 5  | ОН                | 00               |
| Sold | 459 | 20  | 8   | 5   | 8   | 6     | 9   | 9   | 9   | 9   | 5   | 4   | 5     | 8     | 1   | 1  | 9                 |                  |
| Peer |     | 142 | 304 | 220 | 270 | 208   | 257 | 237 | 236 | 178 | 172 | 113 | 130   | 316   | 40  | 22 | 269 <sup>89</sup> | 72 <sup>32</sup> |

#### How to read the data:

**Ttl** = 14-month total

Wk = Total number for the most recent week

Months = breakdown by month

Adj = stock adjusted by the store due to receiving errors or theft

Retn = The number returned to a supplier

**Rcvd** = The number received

**Sold** = The number sold

OH = Total number currently on hand

OO = Total number currently on order

OO = Number currently on order when the title is Forthcoming

Held = Held in the point-of-sale for a customer, yet to be sold

S/O OO = on order for a specific customer

**BkRm** = overstock sitting in a "back room" status

PndRT = set aside for a pending return

The last line of data labeled **Peer** needs its own explanation.

We collect weekly sales and daily on hand/on order data from indie stores across the country (250+). This information is compiled into Peer data that both you and the stores can use in all sorts of ways. This information is the raw numbers and not weighed in any way (FYI stores see the peer weighted numbers). Ask us for details on this cool feature! Click the peer line for a breakdown by province to see anonymous data.

#### For the example above:

- 142 stores had sold this ISBN in the last 14 months22 copies sold in the most recent week89 stores have 269 copies on hand
- 32 stores have 72 copies on order

### Have Fun!

As with almost everything we do, this is all a work in progress. We would love to hear your ideas, comments, and constructive criticism to make what we do even better. We appreciate all the work you do to make lists for your customers, and we are hearing great feedback from the stores. They are loving both the lists and comments from the reps!

Please let us know if you would like a hands-on tour. We are looking forward to working together.

Contact our data department today to learn more, **250-736-4415** data@bookmanager.com